## ISEKI アグリサポート・データー元管理Excelのセットアップの手順

## ① ご使用中のExcelのビット数の確認

Excelを起動し「ファイル」「アカウント」「Excelのバージョン情報」の順にクリックし、

ウィンドウ「Microsoft® Excel® for Microsoft 365 のバージョン情報」でビット数を確認する

| ¢        | intransituate in function and attempts<br>アカウント                                                                                                    | 6              |                          |
|----------|----------------------------------------------------------------------------------------------------|----------------|--------------------------|
| 6.+2     | Normality from Selam Parameter Associate (2019)                                                                                                    |                |                          |
| 13 en    | Record of Level City, Record 20x Ref (X, ND 2007 RF 35 8 2006) 2007 11 107-<br>1052 12 City 2004004 (Dour - and 500 Test 2005) 1082 (City 2005) 200                                                                                                    |                |                          |
| 3 %.     | CARCELE INVALUES AND RELEASED ANY ADVANCES ANY                                                                                                    |                |                          |
| I decent | alaman metada                                                                                                    | 549.22.        |                          |
| 912      | 1.17. a 19th, supported as we share here accumulation and the first station of the first state of the first state of the state of the state of th                                                                                                    |                |                          |
| ( movie  | <ul> <li>Ch. &amp; FOR MANAGEMENT STOCEMENT WILL BE A PROPERTY AND DESCRIPTION OF THE PROPERTY AND DESCRIPTION OF THE PROPERTY</li></ul>                                                                                                    | eun            | [12] A.N. K. A. M. Marsh |
| anime.e  | August 1 - August 1 -                                                                                                    | 01.11.10521.   | (SA) BA MON              |
| ~ 6K     | DERIGHT IN STREET ALBERT ALBERT AND AND AND AND AND AND AND AND AND AND                                                                                                    | €              | way wa corr              |
| 115      | a transmission of the second second                                                                                                    |                |                          |
| 11.05->  |                                                                                                    | ere arit line. |                          |
| 927      |                                                                                                    | ourse)         |                          |
| 205      |                                                                                                    | -              |                          |
|          | $(2\pi)^{2}$ , $-\infty$ , $(2\pi)^{2}$ , $(2\pi)^{2}$ |                |                          |
|          | 54                                                                                                    |                |                          |
| 1770     |                                                                                                    |                |                          |

## ② インストーラのダウンロードとセットアップ

## ・Excelが32bit版の場合

- 1. 手続きを行い、インストーラ「ISEKI\_agrisupport\_install\_V4.11. exe」をダウンロードする
- 2. インストーラを解凍、起動してインストールを完了する
- ・Excelが64bit版の場合
  - 1. 手続きを行い、インストーラ「ISEKI\_agrisupport\_install\_V4.11\_64bit.exe」をダウンロードする
- 2. インストーラを解凍、起動してインストールを完了する
- 3. 以下のURLより、64bit版専用ドライバー「AccessDatabaseEngine\_X64. exe」をダウンロードする

https://www.microsoft.com/ja-jp/download/details.aspx?id=13255

| D Booker Monard Acres F x +                                                                |                      | - 0 | 1 10 🗖 🚼 Barris Marrie                                                                                                    | aldern /= X +                                          |                  |                                     |
|--------------------------------------------------------------------------------------------|----------------------|-----|----------------------------------------------------------------------------------------------------|--------------------------------------------------------|------------------|-------------------------------------|
| A http://www.electoref.com/jorg/cheveline/Ultrahamphile/0200                               | 5 / 0 0 <b>0</b>     |     | < O ( ) Herzweiner                                                                                                    | with more plug publication and protecting and the 1975 | 8.11             | 0 0 0 0 0                           |
| b HLURE BAS BASCHERENTS-F                                                                  | actinica + y rea     | - i |                                                                                                    | SEPONE ADDR.                                           |                  |                                     |
| Microsoft   9552-645/9- voice ofta ver777- Barris and                                      | PERMANAL MER INTRO   |     |                                                                                                    | ■要+以下で言語を描述すると、そのへージのすべてのコンデン                          | リが出たした言葉に来来されます。 |                                     |
|                                                                                            | 13 & P               |     |                                                                                                    |                                                        | oon⇒n            |                                     |
| Microsoft 365 で毎日を最大限に有効活用                                                                 |                      |     | A-CHC   AND                                                                                                    | 希望するダウンロードを選択                                          | ×                |                                     |
| オンライン構築 単型なフランドネトレージ、ユーザーカニーズに広えるよう話がされた毎時的なアデルボ、サイエックなグランで用<br>に入ります。                     |                      |     |                                                                                                    | 22464                                                  | 717              |                                     |
| TAR BASART                                                                                 | A                    | 2   |                                                                                                    | 🗰 eccadatacegie 1940 e                                 | 27.9.942         |                                     |
|                                                                                            |                      |     | Pre None - Annual Annual Annua |                                                        | 21.1 M3          |                                     |
| Microsoft Access テータベース エンジン 2010 再加<br>ント                                                 | 布可能コンホーネ             |     | According                                                                                                    |                                                        |                  |                                     |
| この分うシロードを取得するこ、Moosal Office game 2017 ファイルム Uncoded Office アプジケーションとの解け<br>ントがインストールがわます。 | 「一分を和差するのと使用できるコンボール |     | States of the second second se | #000-00-0 Bdt917 22306                                 |                  | 1425, 967, 40<br>16, 1655, 1537, 16 |
|                                                                                            |                      |     | $h(x,y) = \int dx  dx$                                                                                                    |                                                        |                  |                                     |
| ■第 以下で変更を確約すると、そのページのすべてのシアクリの高水のある<br>第1840日 日本                                           | CREEKET.             |     | <ul> <li>************************************</li></ul>                                                                                                    |                                                        |                  |                                     |
| 9220-10 SEARCH/SW 464                                                                      |                      |     | 1000000-0000<br>4 5007-5,94-2<br>10, 75-44-40                                                                                                    |                                                        |                  |                                     |
| ~ f32t-5#8                                                                                 |                      |     | Sector 2.4                                                                                                    |                                                        |                  |                                     |

4.64bit版専用ドライバーを起動してインストールを完了する

5.検索ボックスから「ODBC データソースアドミニストレーター(64ビット)」を検索して起動し、

「ドライバー」のタブの「Microsoft Access Driver」のバージョンが14以上であれば、

64bit版専用ドライバーのインストールに成功している

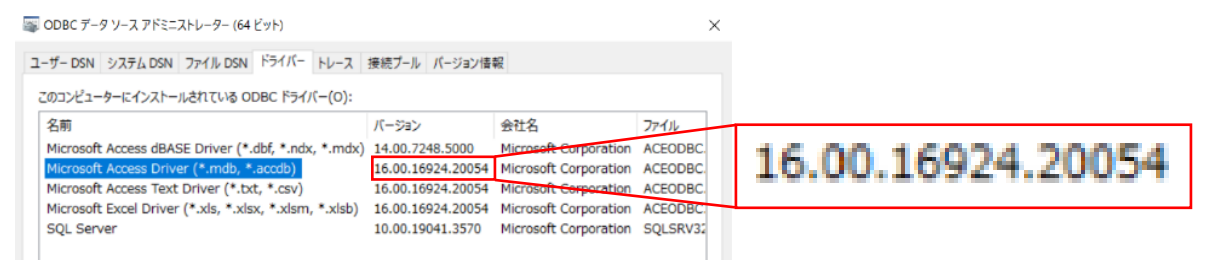